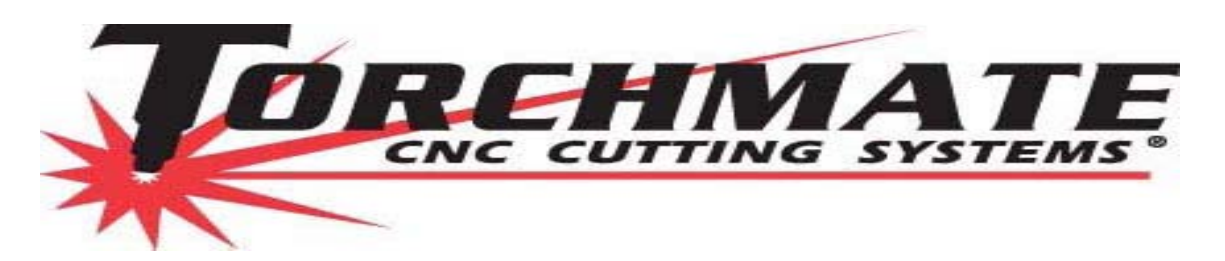

Reprogramming a Height Control Motor is a fairly simple process. Making sure that you are using a straight 9 pin to 9 pin serial port cable connect one end to your 9 pin port on your computer and the other end to the 9 pin pigtail connector wired into the main power cable that provides power to your AVHC motor.

After the connection from the computer to the motor has been made we need to check your Device Manager on your computer to see what Com Port is defined for your 9 pin port. Start by clicking Start in the lower left hand corner of your desktop.

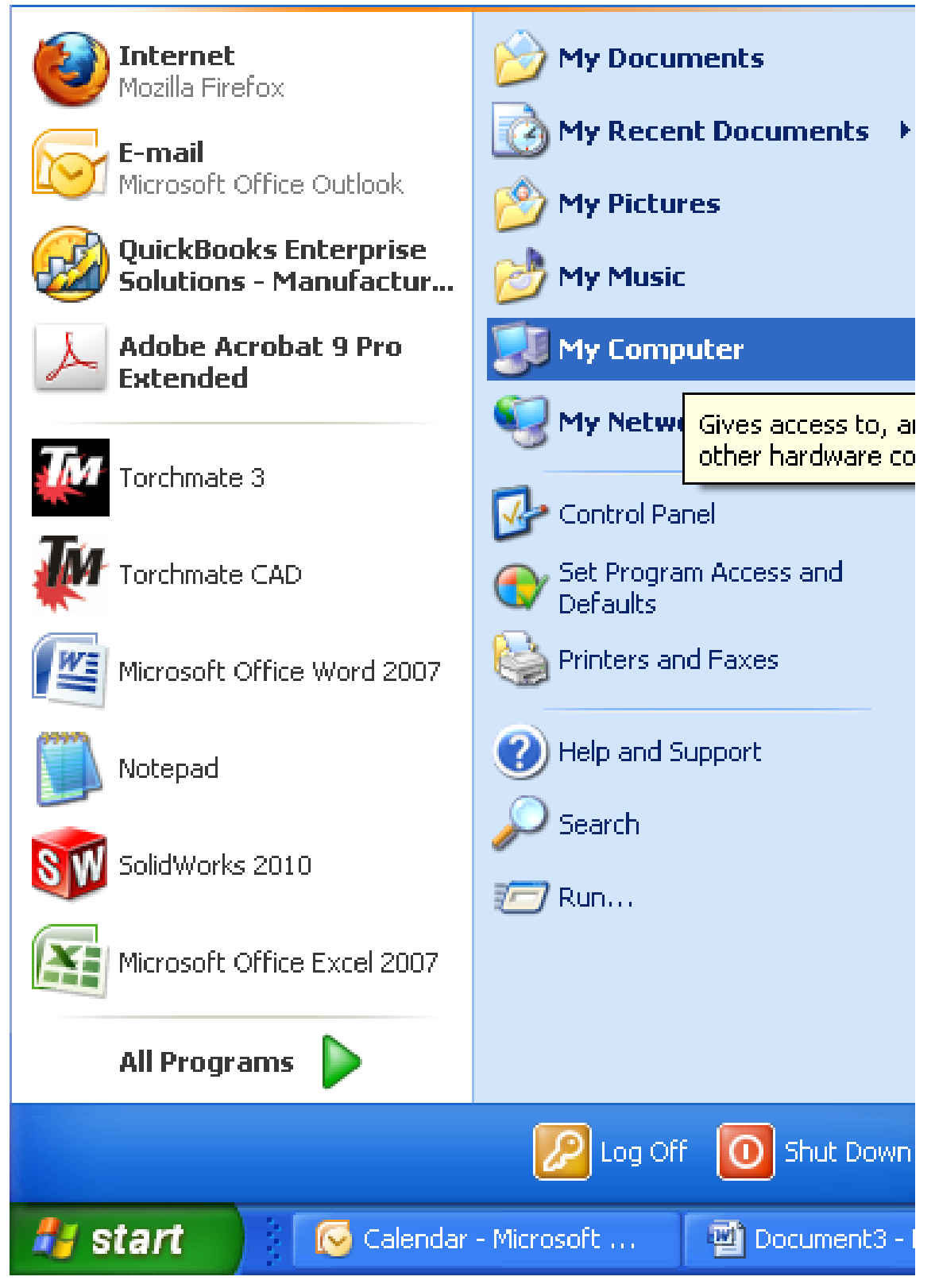

Right click with your mouse and select properties.

| My Lom                                                                                                    | Open                     |
|----------------------------------------------------------------------------------------------------|--------------------------|
| 🕥 My Netw                                                                                                    | Explore                  |
| 1                                                                                                    | Search                   |
|                                                                                                    | Manage                   |
| Control Pa                                                                                                    | 🕌 Scan with AVG          |
| 💽 Set Progr                                                                                                    | Map Network Drive        |
| Seraults 🔍                                                                                                    |                          |
| Rinters a                                                                                                    | Disconnect Network Drive |
|                                                                                                    | Show on Desktop          |
|                                                                                                    | Rename                   |
| Help and !                                                                                                    |                          |
| Search                                                                                                    | Properties               |
| and the second second s |                          |

In the System Properties window select Hardware then select Device Manager.

| System Proper                   | ties                                                                                                    |           |           | ? 🔀      |  |  |  |
|---------------------------------|----------------------------------------------------------------------------------------------------|-----------|-----------|----------|--|--|--|
| System Re:                      | System Restore Automa <u>tic Updates</u>                                                                                                    |           |           |          |  |  |  |
| General                         | Compu                                                                                                    | uter Name | Hardware  | Advanced |  |  |  |
| Device Mana<br>The<br>on<br>pro | Device Manager           Image: The Device Manager lists all the hardware devices installed on your computer. Use the Device Manager to change the properties of any device. |           |           |          |  |  |  |
|                                 |                                                                                                    |           | Device Ma | anager   |  |  |  |

The Device Manager shows you all the hardware that is installed on your computer.

| 🔜 Device Manager                                                                                                    |  |
|----------------------------------------------------------------------------------------------------|--|
| File Action View Help                                                                                                    |  |
|                                                                                                    |  |
| <ul> <li>JAKE3</li> <li>⊕ Satteries</li> <li>⊕ Somputer</li> <li>⊕ Somputer</li></ul> |  |
| <ul> <li>Human Incertace Devices</li> <li>IDE ATA/ATAPI controllers</li> <li>IDE ATA/ATAPI controllers</li> </ul>                                                                                                    |  |
| Communications Port (COM1)<br>ECP Printer Port (LPT1)<br>Intel(R) Active Management Technology - SOL (COM3)<br>Processors<br>COM3<br>COM3<br>Processors<br>SCSI and RAID controllers<br>Sound, video and game controllers                                                                                                    |  |
| Environmetrices                                                                                                    |  |

Usually most computers will default your 9 pin port to Communications Port (Com1), but there are some that will define your 9 pin port to another communications port. The reason for checking which com port your computer defines in the Device manager is to ensure that your SMI software communicates with your AVHC motor.

Close out of your Device manager and open the SMI software. "Make sure that your Height Control Box is powered on!"

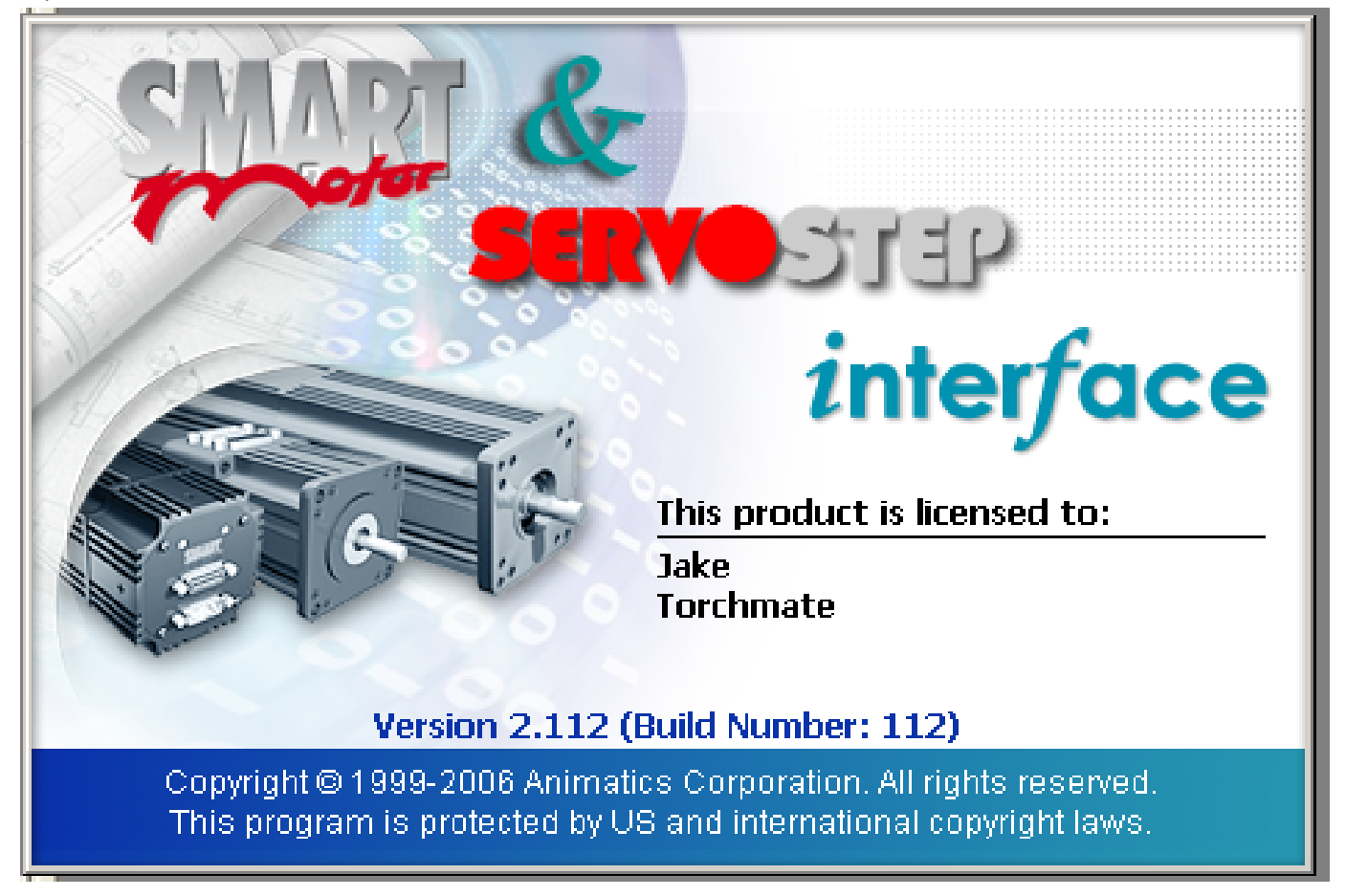

| 🕮 Project1 - SmartMotor Interf             | face  |                            |           |
|--------------------------------------------|-------|----------------------------|-----------|
| File Edit View Communication Co            | mpile | Tools Window Help          |           |
| 🗅 🛩 🖬 🕼   🕺 🖻                              |       | Macro<br>Tuner             | A 🔓       |
| Configuration 🗙                            | Ter   | Motor View                 |           |
| Find Motors                                | Co    | Monitor View<br>Chart View |           |
| 🖃 🛄 Project: Project1                      |       | SmartMotor Playground      | .9600,RS2 |
| - 🦉 Com1 (9600 bps)<br>- 🍠 Com3 (9600 bps) |       | Options                    |           |
| Ethernet                                   |       |                            |           |

Once the software is opened select Tools-Smart Motor Playground.

Once the Smart Motor Playground is open you'll need to select the appropriate Com Port you checked previously when you where in the Device Manager Window.

| - | SmartMotor Playground                        |
|---|----------------------------------------------|
|   | Port: Com1 Configure Port                    |
|   | Connect Disconnect S OFF Not Connected       |
|   | Position Velocity Torque Terminal Motor Info |

Once you have selected the appropriate Com Port click on Detect Motors.

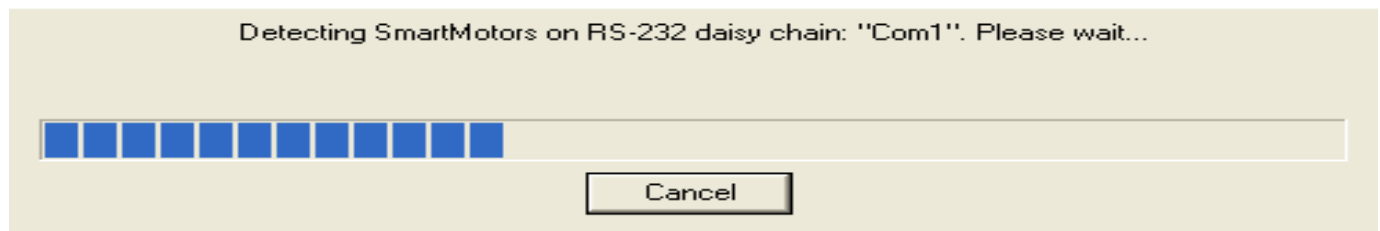

The software will begin searching for your AVHC motor. When the link between the software and the motor is successful you will be notified on your screen as being online.

| SmartMotor P                       | layground                                                                |                                    |                                                     |                   |                                                                                                    |
|------------------------------------|--------------------------------------------------------------------------|------------------------------------|-----------------------------------------------------|-------------------|----------------------------------------------------------------------------------------------------|
| Port: Com1                         |                                                                          | ionfigure Port                     | Mot                                                 | or: Ma            | ptor1-Com1                                                                                                    |
| Connect D<br>Position Velocit      | Visconnect S<br>y Torque Terminal                                        | DFF 🛛 🕌                            | Online -                                            | addr:<br><b>1</b> | Bt: Busy<br>Br: Histor                                                                                                    |
| -303101<br>Destination:<br>-303107 | Velocity: 100<br>Fast Velocity: 1000<br>Acceleration: 10<br>Zero K<br>Go | RPM<br>RPM<br>Rev/Sec <sup>2</sup> | Left Limit: -100000<br>Right Limit: 100000<br>Apply |                   | <ul> <li>Bi: Index</li> <li>Bv: Wrap</li> <li>Be: Excess</li> <li>Bo: Motor</li> <li>Bo: Motor</li> <li>Bx: Index</li> <li>Bp: (+) Lir</li> <li>Br: (-) Lir</li> <li>Bd: Mathree</li> <li>Bu: Array</li> <li>Bs: Synta</li> </ul> |
| -100000                            |                                                                          | 0                                  | 1000                                                | 00                | Ba: Peak<br>Bk: Prog.                                                                                                    |
| ••                                 |                                                                          | Input/<br>A B<br>● ●               | Output: — Red 5v, Grey<br>C D E F G                 | νΟν ]             |                                                                                                    |
| Ver: 440C                          | Model: Unknown                                                           | l                                  | Clos                                                | :e                | Disable S<br>Disable Hardu                                                                                                    |

Once the motor is online you will need to select close at the bottom of the window to get out of the Smart Motor Playground. Select Communications-Transmit SMX file.

| Project1 - SmartMotor Interface |            |                   |                                                         |         |       |        |        |          |
|---------------------------------|------------|-------------------|---------------------------------------------------------|---------|-------|--------|--------|----------|
| File                            | Edit       | View              | Communication                                           | Compile | Tools | Window | Help   |          |
|                                 | ) 🗁        | -                 | Talk to Motors<br>Settings                              | 5       |       |        | Ctrl+T | <b>A</b> |
|                                 | nıyur      | Find              | Detect/Address Motors on RS-232 chain<br>Upload Program |         |       | 3      |        |          |
|                                 | P<br>È - Ĵ | roject:<br>7 Com1 | Find Motors                                             | nie     |       |        |        | m3,9600  |

Select Communications-Transmit SMX file. There is a browse window that will appear prompting you for SMX file for your motor.

| Open Compiled program                                                                                                    | ? 🔀                         |
|----------------------------------------------------------------------------------------------------|-----------------------------|
| Look in: 🗀 Height Control                                                                                                    |                             |
| AVHC Help<br>SMI2112<br>Hypertherm and Miller HC Code Smooth.smx<br>New HT code.smx<br>New TD code Long Wait.smx<br>New TD code Long Wait.smx | Thermal Dynamics HC Code Fa |
|                                                                                                    | >                           |
| File name:                                                                                                    | Open                        |
| Files of type: SMI compiled programs (*.smx)                                                                                                  | Cancel                      |

Choose the appropriate program that pertains to your plasma cutter. "HT stands for Hypertherm" "TD stands for Thermal Dynamics." In this case for myself I own a Thermal Dynamics cutter so I will be choosing the New TD Code.smx. Once the file is selected click on Open. The next window that will appear will be the options for sending the height control program for the motor.

| Select Motor                                 |                                            |
|----------------------------------------------|--------------------------------------------|
| Please select the serial port and then a mot | or from lists, or enter the motor address. |
| Ports:                                       | Motors:                                    |
| ZAII Ports                                   | Global in port "Com1"                      |
| Scom1                                        | Each Motor in port "Com1"                  |
| 🖉 Com3                                       | BMotor1-Com1                               |
| Z Ethernet                                   |                                            |
| _ <del>y</del> USB                           |                                            |
|                                              |                                            |
|                                              | <                                          |
|                                              |                                            |
| Motor Address:  -1                           | 🛨 📃 📃 Blind Download                       |
| 01                                           |                                            |
| UK                                           |                                            |
|                                              |                                            |

Select the Com Port that your AVHC Smart Motor is connected to just like when you were in the Smart Motor Playground earlier. For the box on the right you want to select the option Each Motor in port "Com?." Once selected go ahead and select OK. The next SMI screen that will appear will be an error window saying that the Program cannot download to a motor that is currently powered on. Disregard the error and select OK.

| SMI                                          |              |
|----------------------------------------------|--------------|
| Cannot download to a motor that is servoing. | Ok<br>Cancel |
| Turn off and download                        |              |

The new program is then uploaded to the motor.

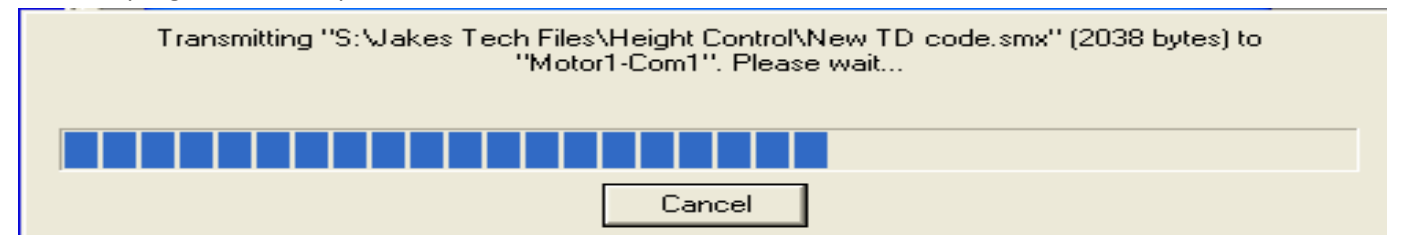

Once the program is finished close out of the SMI software. Power cycle the Height Control Box. The AVHC motor should have a green led light lit indicating a ready state. In order to check the Height Control motor for proper functionality jump the Start Input Connector on the back of the AVHC box. This will trigger the on command to tell the Lifter Station to come down, and sense the material.